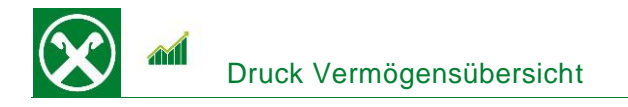

Folgende Schritte sind auszuführen um jederzeit bequem, von zu Hause oder auch von unterwegs, eine **aktuelle oder historische Vermögensübersicht** abzurufen \*

## ONLINE BANKING (PC)

- 1. Gewohnter Einstieg im persönlichen Online Banking (von PC / Browser)
- 2. Menüpunkt "Informationen (1) / Vermögen (2)"

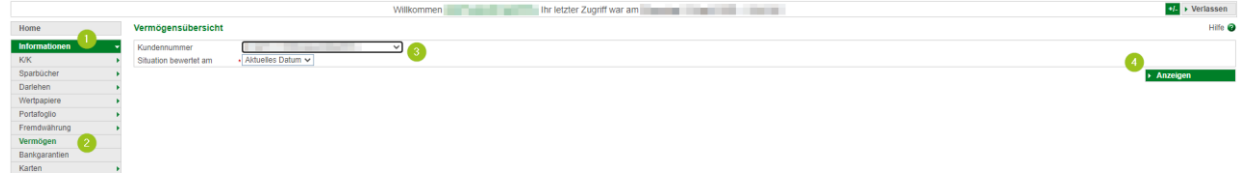

N.B.: Für die Seite "rob.raiffeisen.it" müssen im Browser die PopUps zugelassen sein.

3. Nach dem Klick auf "Anzeigen (4)" wird in einem neuen Fenster die Vermögensübersicht geöffnet. Diese kann je nach Bedarf gedruckt oder abgespeichert werden.

N.B. Durch Auswahl von "Kundennummer" bzw. Änderung des Datums (3) können weitere (historische) Vermögensübersichten angezeigt werden.

| Raiffeisen<br>Raiffeisenkasse Bruneck                                                                                              |               |                                                                                                    |
|----------------------------------------------------------------------------------------------------|---------------|----------------------------------------------------------------------------------------------------|
| Vermögensübersicht zum                                                                                                    |               |                                                                                                    |
| Chancen/Risikoklasse: mittelhoch bis hoch                                                                                          |               |                                                                                                    |
| Die Produkte in diesem Abschnitt weisen in der Regel höhere Wertschwankungen auf.                                                  |               |                                                                                                    |
| Bezeichnung                                                                                                    | Ankaufswert € | Marktwert €                                                                                                    |
| Investmentfonds, Versicherungsanlageprodukte, ETF                                                                                  | 0             | 0                                                                                                    |
| Aktien, Depository Receipt, Warrant und Rechte                                                                                     | 0             | 0                                                                                                    |
| Anleihen                                                                                                    | 0             | 0                                                                                                    |
| Investmentzertifikate, ETC/ETN, Covered Warrant                                                                                    | 0             | 0                                                                                                    |
| Portfolio-Verwaltungen                                                                                                    | 0             | 0                                                                                                    |
| Summe                                                                                                    | 0             | 0                                                                                                    |
| Chancen/Risikoklasse: mittel<br>Die Produkte in diesem Abschnitt weisen in der Regel moderate Wertschwankungen a                   | uf.           |                                                                                                    |
| Bezeichnung                                                                                                    | Ankaufswert € | Marktwert €                                                                                                    |
| Investmentfonds, Versicherungsanlageprodukte, ETF                                                                                  | 0.04          | 1.00                                                                                                    |
| Aktien, Depository Receipt, Warrant und Rechte                                                                                     | 0             | 0                                                                                                    |
| Anleihen, Festgeldanlagen                                                                                                    | 0             | 0                                                                                                    |
| Investmentzertifikate, ETC/ETN, Covered Warrant                                                                                    | 0             | 0                                                                                                    |
| Portfolio-Verwaltungen                                                                                                    | 0             | 0                                                                                                    |
| Summe                                                                                                    | 1.000         | 0-000                                                                                                    |
| Chancen/Risikoklasse: gering bis mittelgering<br>Die Produkte in diesem Abschnitt weisen in der Regel geringe Wertschwankungen auf |               |                                                                                                    |
| Bezeichnung                                                                                                    | Ankaufswert € | Marktwert €                                                                                                    |
| Investmentfonde Versieherungeenlegenredukte ETE                                                                                    |               | and the second second se |

#

Die akutelle Vermögensübersicht kann auch in der Raiffeisen-App im Persönlichen Bereich 🚢 unter "Mein Vermögen" abgerufen werden.

Bei Fragen steht Ihnen unser ServiceCenter unter der Nummer 0472 722700 bzw. über Mail an <u>rkwipptal.servicecenter@raiffeisen.it</u> gerne zur Verfügung.

\* Vorbehaltlich kurzfristiger Änderungen der Webseiten

**aiffeisen** Wipptal

Wir bewegen mehr